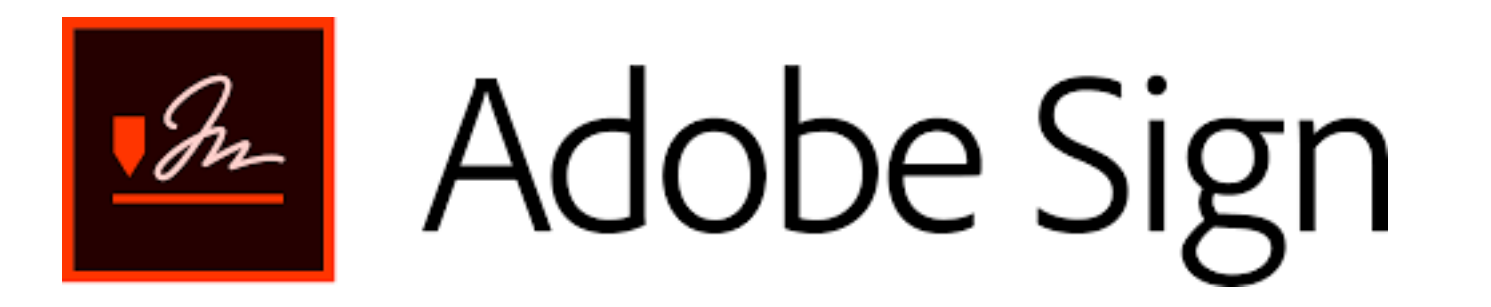

The first step to signing into Adobe Sign is to open your web browser (for example, Chrome or Firefox) and enter the following web address

https://na2.documents.adobe.com/account/home

| Safari File Edit View History | y Bookmarks Window H     | elp                      |                                                                     |                                                                   |                                 | ا 🕲 🚱 💐                                    | 🔽 🕚 🛜 Sat 12:27 PM Q 💷                              |
|-------------------------------|--------------------------|--------------------------|---------------------------------------------------------------------|-------------------------------------------------------------------|---------------------------------|--------------------------------------------|-----------------------------------------------------|
|                               | DBY                      |                          | iii na2.docume                                                      | nts.adobe.com                                                     | C                               |                                            |                                                     |
| Adobe                         | Sign                     |                          |                                                                     |                                                                   |                                 |                                            | () •                                                |
| Home Send Manage Reports      | Account                  |                          |                                                                     |                                                                   |                                 |                                            | PATRICK -                                           |
|                               | Welcome, PATRICK         |                          |                                                                     | 2 IN PROGRESS                                                     | 2 WAITING FOR YOU               | LEVENTS AND ALERTS                         | Switch to Classic Experience                        |
|                               | Do more with Adobe Sign  |                          | Send a document of Request signatures on a new Request signatures ( | for signature<br>agreement, or start from y<br>Start from library | our library of templates and w  | orkflows.<br>t from Library                | /"                                                  |
|                               | Fill and sign a document | کې<br>Publish a web form | Send in bulk with<br>Mega Sign                                      | Create a reusable<br>template                                     | Manage and track all agreements | Enhance your account                       |                                                     |
| Language English: US          |                          |                          |                                                                     |                                                                   |                                 | 0 2020 Adobe, All rights reserved, Terms F | Privacy Cookies Consumer Disclosure Trust AdChoices |

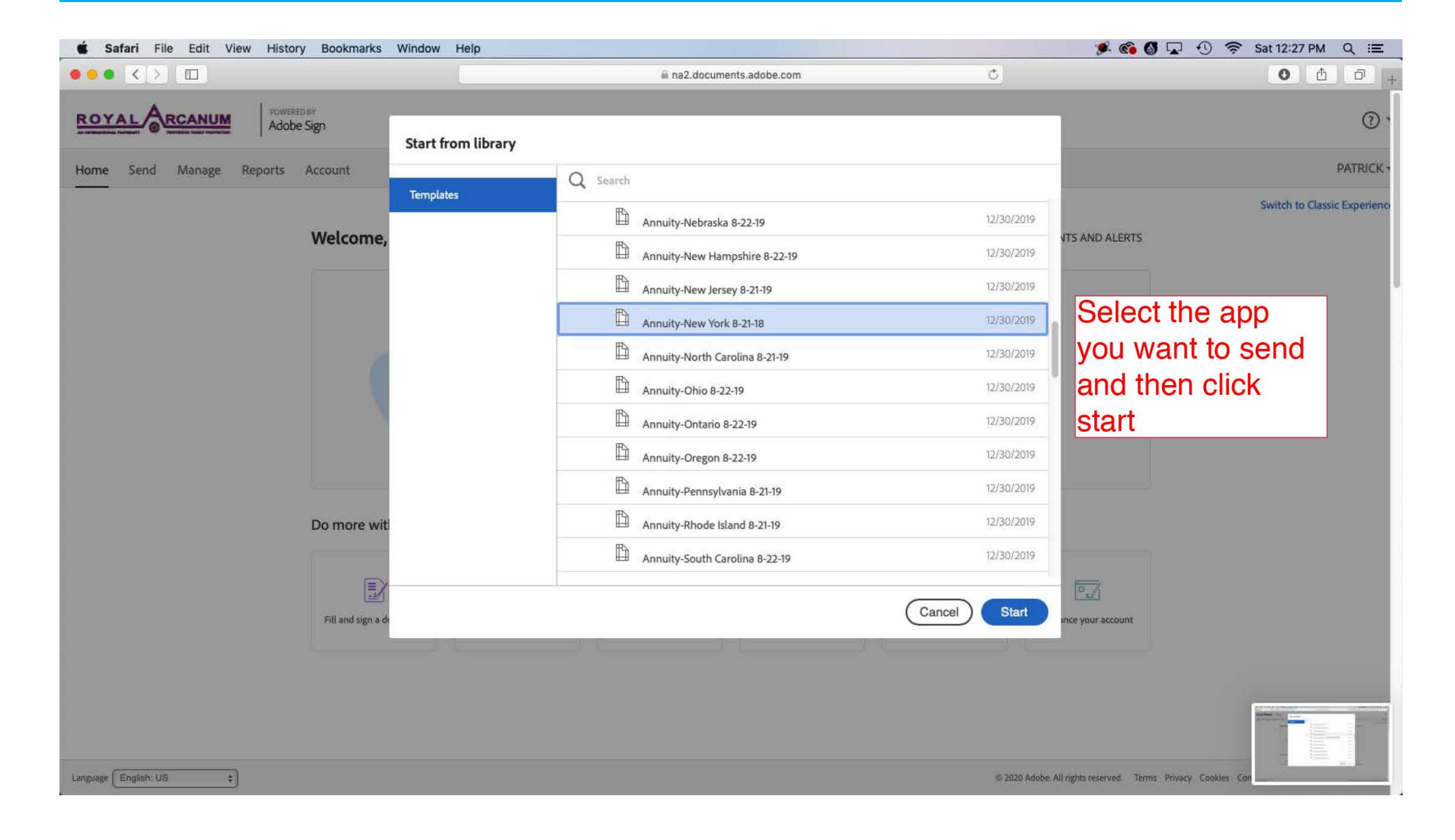

| <b>Safari</b> File Edit View History B | Bookmarks Window Help                                |                               | 🍠 🐔 🚳 🔽 🕙 🛜 Sat 12:28 PM 🛛 Q                                  |
|----------------------------------------|------------------------------------------------------|-------------------------------|---------------------------------------------------------------|
|                                        | ana2.documents.adobe.com                             | Ċ                             | 0 Å                                                           |
| ome Send Manage Reports Acco           | ount                                                 |                               | PATRI                                                         |
|                                        | Recipients                                           | Add Me                        |                                                               |
|                                        | 1 & Myself                                           | 🖂 🛩 Email 🛛 🗙                 | click "add me" to                                             |
|                                        | 2 & insuranceclient@bluedogunlimited.com             | ⊠ ✓ Email X                   | make you the first                                            |
|                                        | 3 & ∠ Enter recipient email                          |                               |                                                               |
|                                        | Show CC<br>Message                                   |                               | Enter the client                                              |
|                                        | Annuity-New York 8-21-18                             | Options 🔮                     | email as the                                                  |
|                                        | Please review and complete Annuity-New York 8-21-18. | Password Protect Set Reminder | second recipient.                                             |
|                                        | Files Add Files                                      |                               | it is important that                                          |
|                                        | │                                                    |                               | this is the order for                                         |
|                                        | Drag More Files Here                                 |                               | adding recipients                                             |
|                                        |                                                      |                               | click "next"                                                  |
|                                        | Preview & Add Signature Fields                       |                               |                                                               |
|                                        | Next                                                 |                               |                                                               |
| aage English: US 🗘                     |                                                      | © 2020 Adobe. All rights      | reserved. Terms Privacy Cookies Consumer Disclosure Trust AdC |

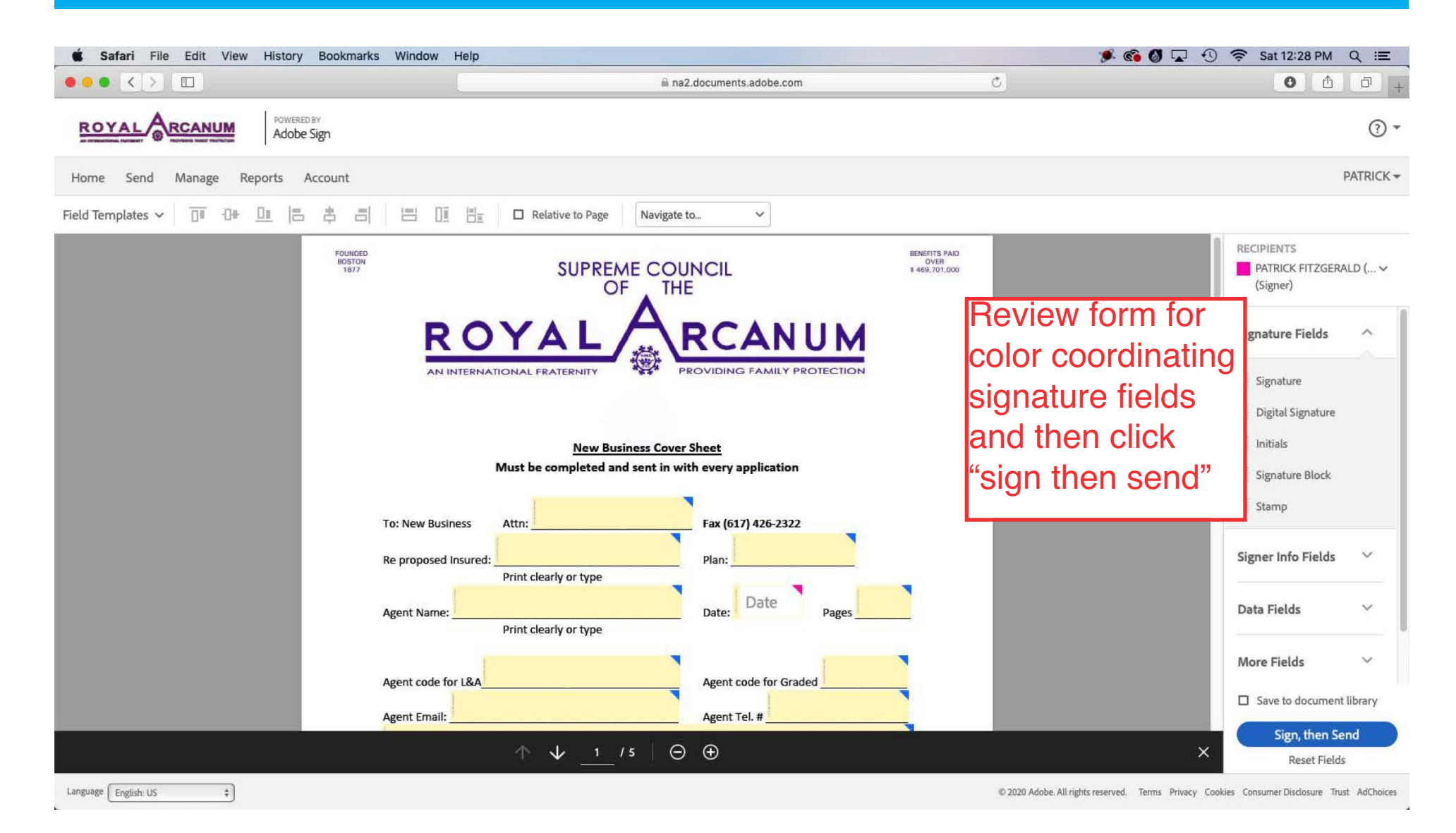

| <b>É Safari</b> File Edit View   | History Bookmarks Window  | Help                                                                                                    | 🏓 🐼 🖓 🔽 🕚 1                                                                                                    | 🛜 Sat 12:28 PM Q 😑                                                           |
|----------------------------------|---------------------------|----------------------------------------------------------------------------------------------------|----------------------------------------------------------------------------------------------------|------------------------------------------------------------------------------|
| ••• • < > 💷                      |                           | a na2.documents.adobe.com                                                                                                    | C                                                                                                    | 0 1 0 +                                                                      |
| ROYAL                            | POWERED BY<br>Adobe Sign  |                                                                                                    |                                                                                                    | •                                                                            |
| Alternative actions $\checkmark$ |                           | Annuity-New York 8-21-18                                                                                                    | P                                                                                                    | Next required field                                                          |
|                                  | FOUNDED<br>BOSTON<br>1877 | SUPREME COUNCIL<br>OF THE<br>ROYAL ARCANI                                                                                                    | Message from PATRICK FITZGERALD × Please review and complete Annuity-New York 8-21-18.                                     |                                                                              |
|                                  | Start                     | AN INTERNATIONAL FRATERNITY     PROVIDING FAMILY PRO     New Business Cover Sheet     Must be completed and sent in with every application     To: New Business Attn: Fax (617) 426-2322     Re proposed Insured: Print clearly or type     Agent Name: Print clearly or type     Agent code for L&A Agent code for Grade     Agent Email: Agent Tel. # | After "sign,<br>send", the<br>open for the<br>pre-fill and<br>enter client<br>fields unfille<br>client will be<br>populate | then<br>app will<br>e agent to<br>sign.<br>data. any<br>ed, the<br>e able to |
|                                  |                           | ↑ ↓ <u>1</u> /5   ⊖ ⊕ ±                                                                                                    |                                                                                                    | ×                                                                            |
| Language English: US \$          |                           |                                                                                                    | © 2020 Adobe. All rights reserved. Terms Privacy Cookies C                                                                 | onsumer Disclosure Trust AdChoices                                           |

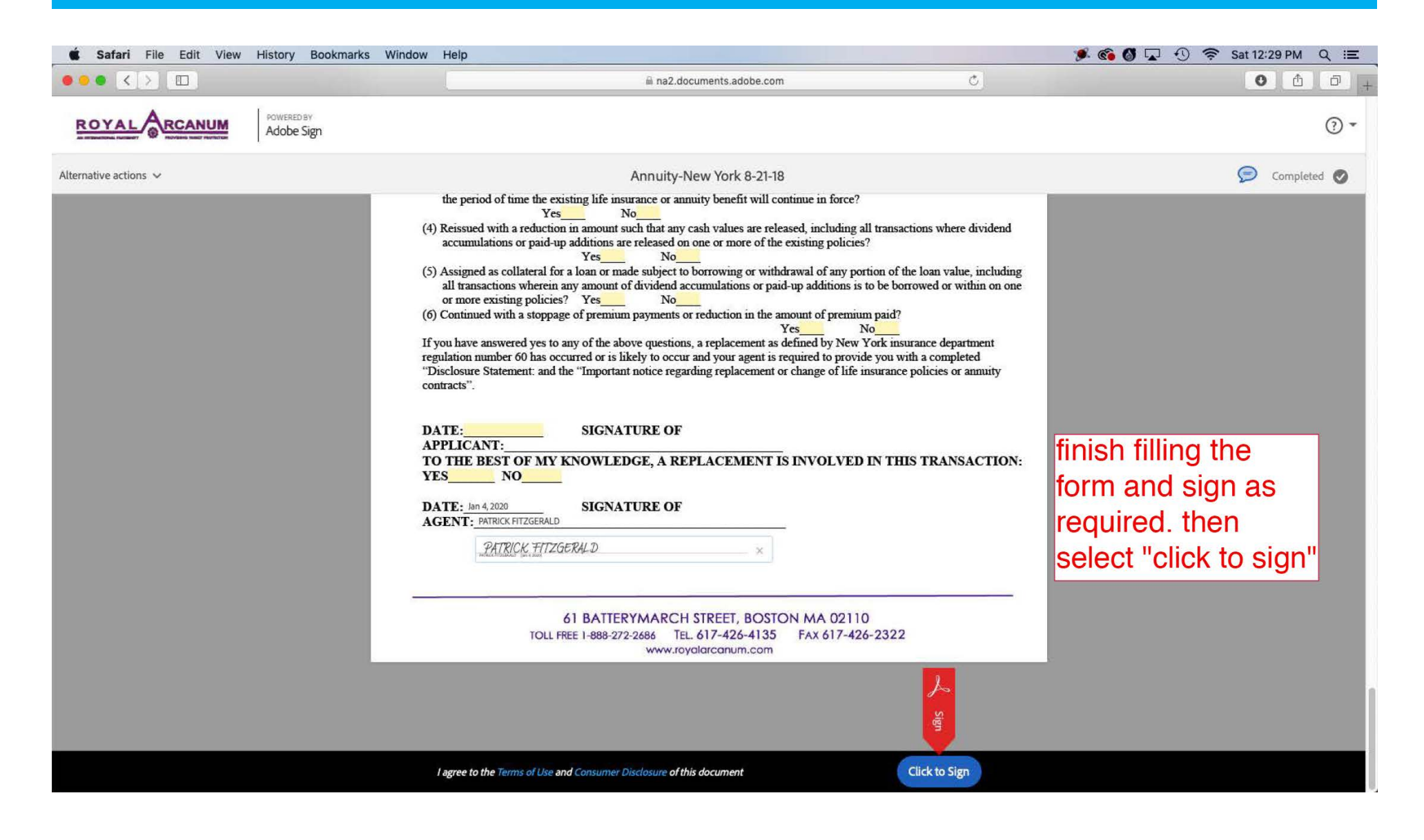

| Safari File Edit View History Bookmarks Window Help |                           |   | 🏓 🚳 🕼 🔽 🕙 🛜 Sat 12:30 PM 🔍 😑 |
|-----------------------------------------------------|---------------------------|---|------------------------------|
|                                                     | in a2.documents.adobe.com | Ċ | • ± +                        |
| ROYAL READ BY<br>Adobe Sign                         |                           |   | ③ -                          |
| Home Send Manage Reports Account                    |                           |   | PATRICK 👻                    |

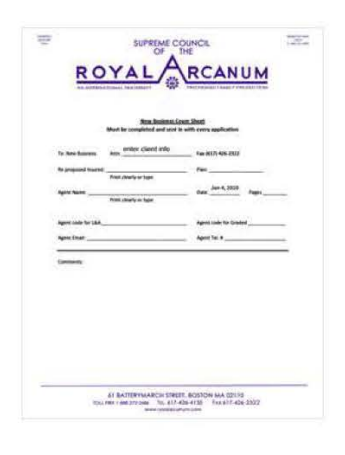

#### You have successfully signed "Annuity-New York 8-21-18".

A copy has also been sent to you at pfitzgerald@royalarcanum.com for your records. "Annuity-New York 8-21-18" was sent for signature to insuranceclient@bluedogunlimited.com. As soon as the agreement is complete, all eligible parties will be e-mailed PDF copies.

Reminders There are no reminders set for this document.

You will be alerted if:

The document you sent has not been viewed by today at 8:30 PM.
 The document you sent has not been signed by Jan 5 at 12:30 PM.

Change alert settings

What's next?

Send Another Document Manage This Agreement

All agreements that are not completed within 365 days will be automatically expired.

After "click to sign" you will see this confirmation. This means that your client has been sent the app to complete

Guided Help

<

Language English: US

\$

© 2020 Adobe. All rights reserved. Terms Privacy Cookies Consumer Disclosure Trust AdChoices

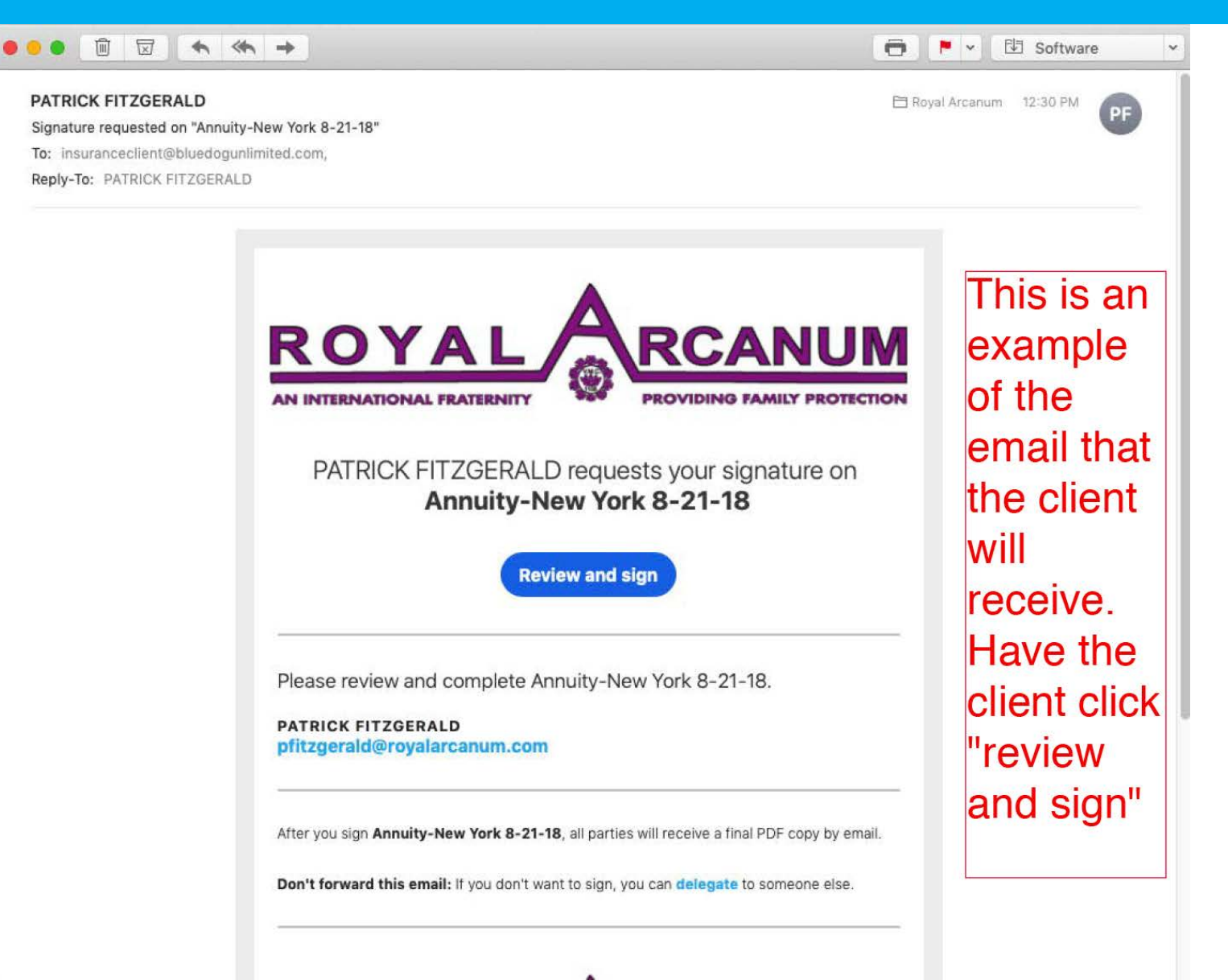

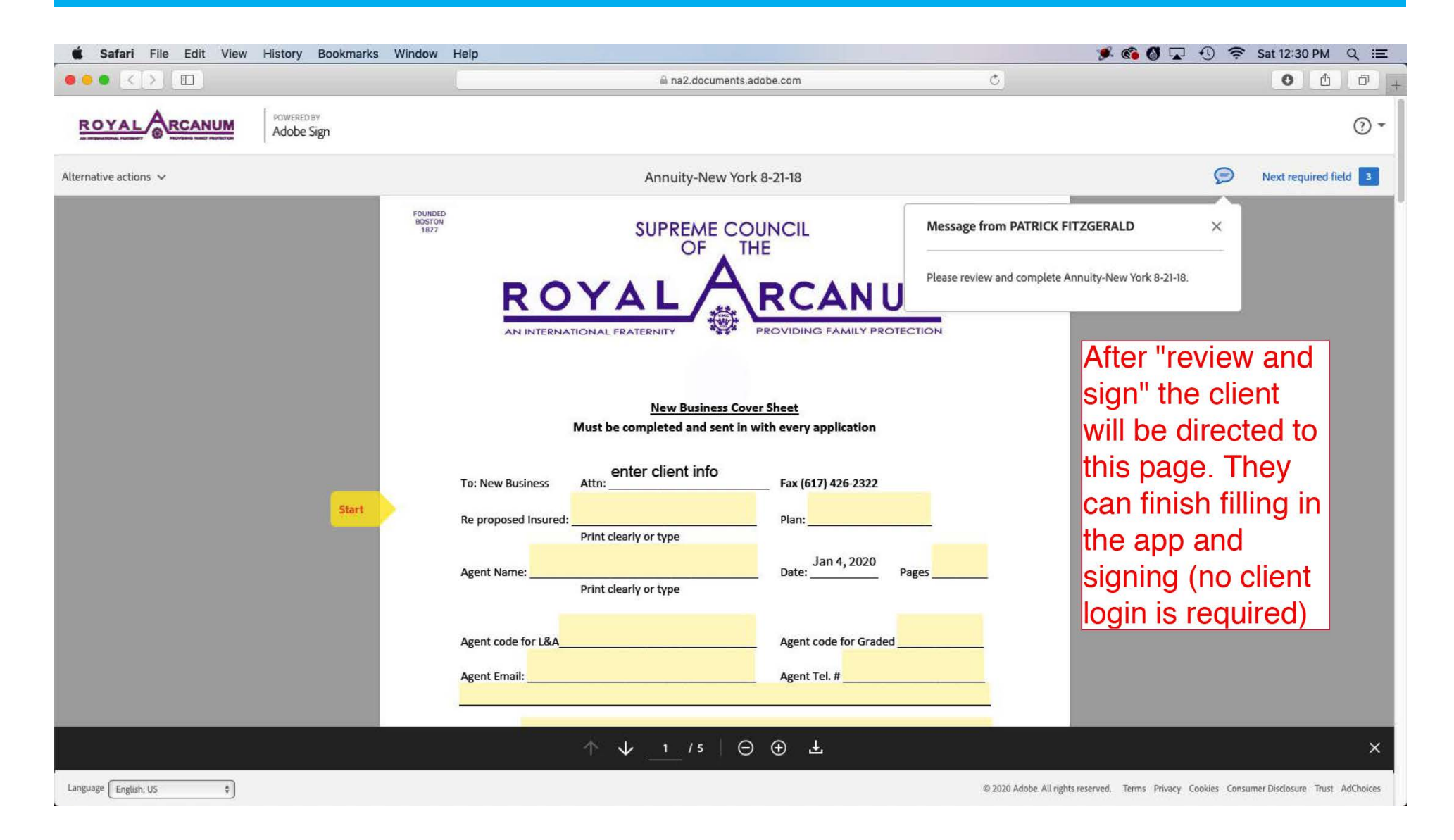

| <b>É Safari</b> File Edit View History Bookmarks W | indow Help                                                                                                    |                                                                                                    | 🌶 🚳 🕼 🖵 🕙 🛜 Sat 12:31 PM 🔍 😑                                        |
|----------------------------------------------------|----------------------------------------------------------------------------------------------------|----------------------------------------------------------------------------------------------------|---------------------------------------------------------------------|
|                                                    | ana2.documents.adobe.com                                                                                                    | C                                                                                                    | • ± = +                                                             |
| ROYAL RCANUM Adobe Sign                            |                                                                                                    |                                                                                                    | ? -                                                                 |
| Alternative actions $\checkmark$                   | Annuity-New York 8-21-18                                                                                                    |                                                                                                    | Next required field 3                                               |
|                                                    | Image: Instruction of the second second s | Jse In New York  dge and belief. I agree hange in this contract Regent and Supreme Constitution and Laws ssional regarding this of Applicant  intended to replace or ete replacement form. O20 ate | client will sign                                                    |
| Saved                                              | ↑ ↓ <u>3</u> /5 ⊖ ⊕ <u>↓</u>                                                                                                    |                                                                                                    | ×                                                                   |
| Language English: US \$                            |                                                                                                    | © 2020 Adobe. All rights                                                                                                    | reserved. Terms Privacy Cookies Consumer Disclosure Trust AdChoices |

| Safari File Edit View History Bookmarks | Window Help                                                                                                    |                                                                                                    |                                                                                                    | 🌾 🚳 🕼 🔽 🕙 🛜 Sat 12:31 PM 🔍 😑                                                                 |
|-----------------------------------------|----------------------------------------------------------------------------------------------------|----------------------------------------------------------------------------------------------------|----------------------------------------------------------------------------------------------------|----------------------------------------------------------------------------------------------|
|                                         |                                                                                                    | 🗎 na2.documents.adobe.com                                                                                                    | Ċ                                                                                                    | • • • • +                                                                                    |
| Alternative actions V                   | Sgy                                                                                                    | ti na2. documents.adobe.com                                                                                                    | Clear                                                                                                    | <ul> <li>Next required field</li> <li>Client can type their name as the signature</li> </ul> |
| Next                                    | transaction.<br>Dated at<br>City or Town, State/Province)<br>To the Acent/Recommender: To the ban<br><u>DATERICK THTZEREALD</u><br><u>DATERICK THTZEREALD</u><br>Signature of Agent/Recommender | close<br>on Jan 4, 2020<br>et of your knowledge and belief, is the annuity now appl<br>nuity in this or any other company? Yes No If Yes<br>PATRICK FITZGERALD<br>Agent/Recommender Print Name | Apply<br>the with the with the w |                                                                                              |
| Saved                                   | <b>^</b>                                                                                                    |                                                                                                    |                                                                                                    | ×                                                                                            |
| Language English: US 🔹                  |                                                                                                    |                                                                                                    | © 2020 Adobe. All rig                                                                                                    | its reserved. Terms Privacy Cookies Consumer Disclosure Trust AdChoices                      |

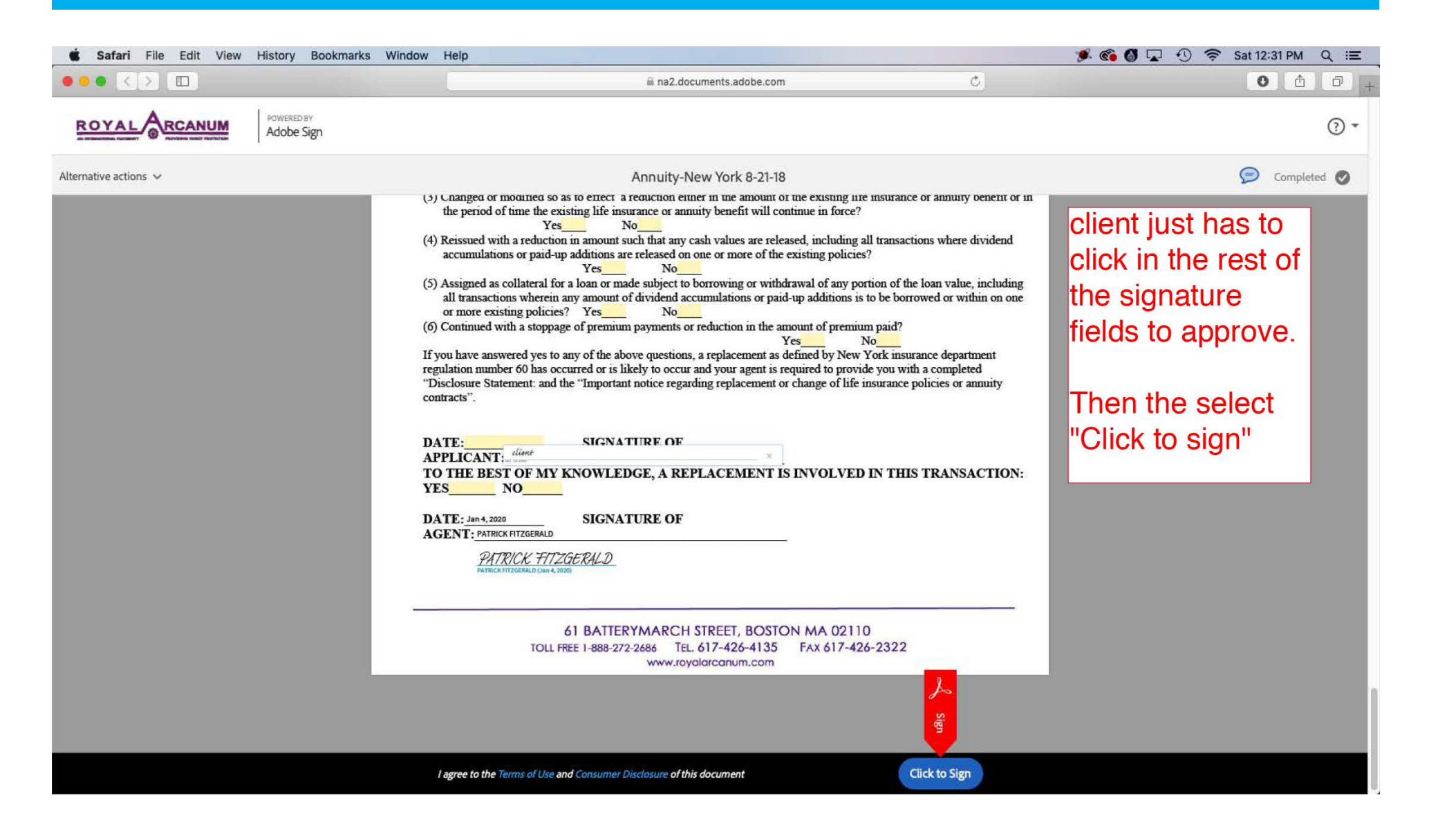

| 🔹 Safari File Edit View History Bookmarks Window He | alp                                                                                                    | 🍠 🚳 🚳 🔽 🕙 🛜 Sat 12:32 PM 🔍 😑                                                                                                    |
|-----------------------------------------------------|----------------------------------------------------------------------------------------------------|----------------------------------------------------------------------------------------------------|
| ••• < > ••                                          | i na2.documents.adobe.com                                                                                                    | с <u>о</u> ф о <sub>+</sub>                                                                                                    |
| ROYAL RCANUM Adobe Sign                             |                                                                                                    | - (2)                                                                                                    |
|                                                     | You're all set You finished signing "Annuity-New York 8-21-18". We will email the final agreement to all parties. You can also download a copy of what you just signed. Easy to sign. Easy to send. Learn more | After client selects<br>"click to sign", they<br>will see this page<br>which has a link to<br>download the<br>agreement. The<br>agent and client will<br>also receive emails<br>with a link to the |
|                                                     | Here's how Adobe Sign can help you:<br>Get signatures fast<br>Send documents to others to fill and sign<br>Keep work moving<br>View, track and manage sent agreements<br>Stav organized                        | agreement                                                                                                    |
|                                                     |                                                                                                    | © 2020 Adobe. All rights reserved. Terms Privacy Cookies Consumer Disclosure Trust AdChoices                                                                                                    |

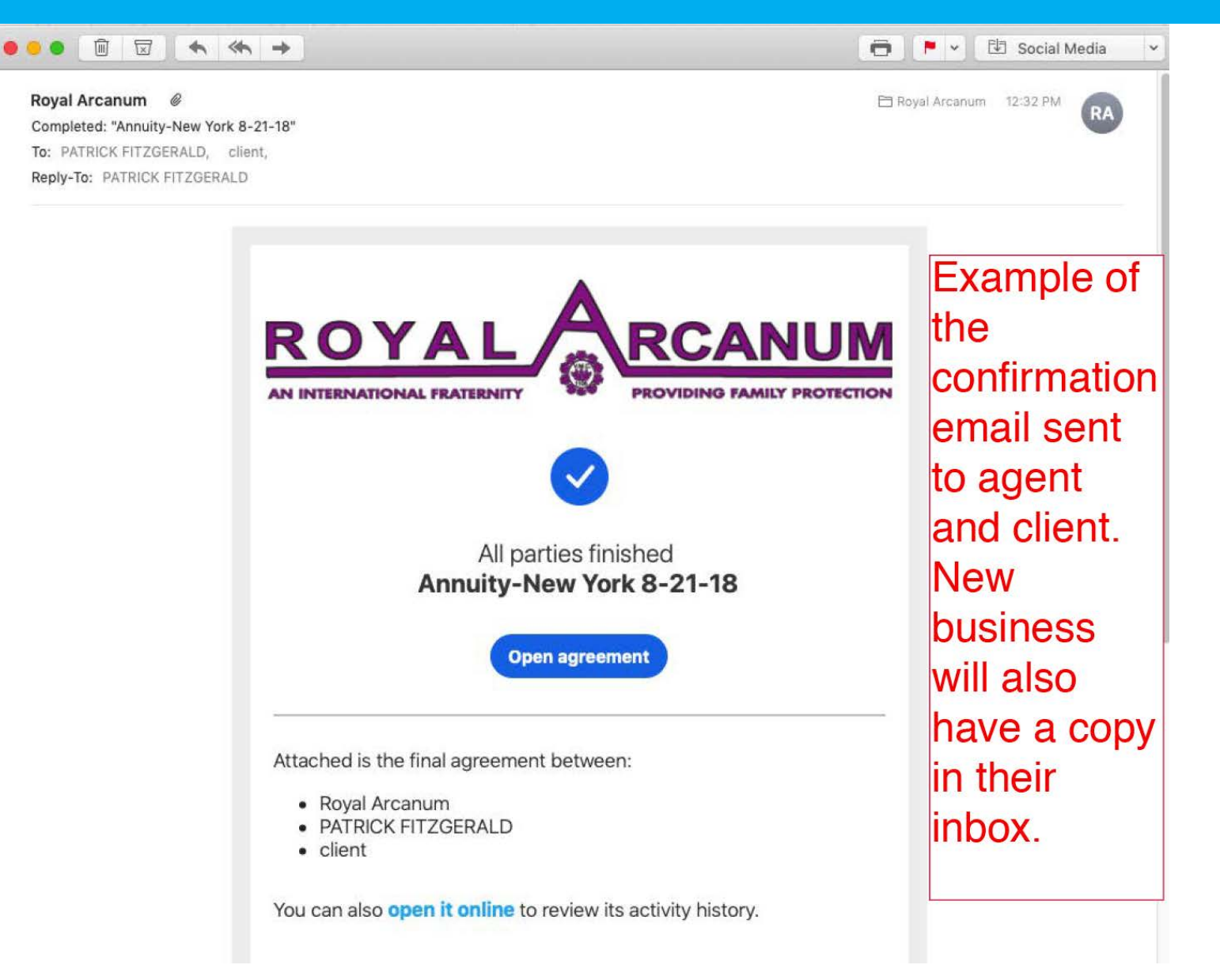

|                  | Recipients                                         | Add Me                            |
|------------------|----------------------------------------------------|-----------------------------------|
| On apps where    | 1 & Myself                                         | Agent                             |
| multiple signers | 2 Dr insuranceclient@bluedogunlimited.com          | Insured/own if same               |
| are needed you   | 3 & pat@bluedogunlimited.com                       | Owner if different from insured   |
| need to add      | 4 & info@bluedogunlimited.com                      | Recommender                       |
| them in order.   | 5 & Enter recipient email                          |                                   |
|                  | Show CC<br>Message                                 |                                   |
|                  | NY Main Form 11-18-19                              | Options 🚱                         |
|                  | Please review and complete NY. Main Form 11-18-19. | Password Protect     Set Reminder |
|                  | Files                                              | Add Files                         |
|                  | 1 1 1 1 1 1 1 1 1 1 1 1 1 1 1 1 1 1 1              | ×                                 |
|                  | Drag More Files Here                               |                                   |

| 🕨 🔍 📕 Adobe Sign, an Adobe Doc         | me x +                                                                                                    |                                                                                                    |
|----------------------------------------|----------------------------------------------------------------------------------------------------|----------------------------------------------------------------------------------------------------|
| - → C 🔒 na2.documents.ad               | be.com/account/documentEdit?aid=CBJCHBCAABAAIsraSvJp_KUgjmsp1FNj7_L-2sMfSeaE&pid=CBJCHBCAABAA4bIXFVZWAb_PyG                                                                                                    | Qc9ISSZOWDBrKaZdx38&expId=242142041 ☆ 🕴                                                                                                    |
| ROYAL                                  | wered av<br>dobe Sign                                                                                                    | (                                                                                                    |
| Home Send Manage Report                | Account                                                                                                    | PATRIC                                                                                                    |
| eld Templates 🗸 🔲 🕀 🛄                  | Image: Second second second |                                                                                                    |
| See how<br>signer fields<br>are mapped | A photographic copy of this authorization is as valid as the original and will be provided on request. I/we may revoke this authorization at any time by writing to the Society. This authorization is valid for 24 months from the date it is signed. The time limit complies with the time limit, if any, permitted by applicable law in the state where the policy is delivered or issued for delivery.<br>I/we understand that the Health Insurance Portability and Accountability Act of 1996 (HIPAA), HIPAA regulations as well as other Federal and State laws and regulations, create a right of privacy that is associated with the records, information and data covered by this release. I/we understand that authorization for the disclosure of this health information is voluntary and I can refuse to sign this information may not be protected by federal confidentiality rules.  Dated at                                                                                                    | RECIPIENTS<br>PATRICK FITZGERALD (<br>(Signer)<br>PATRICK FITZGERALD (me)<br>(Signer)<br>Patrick Fitzgerald (pat@bluedogunlimited.com<br>(Signer)<br>Patrick Fitzgerald (pat@bluedogunlimited.com<br>(Signer)<br>Test User (info@bluedogunlimited.com)<br>(Signer)<br>Anyone |
|                                        | Agent Statement and Report         Yes       No         1.       Have you requested:         A medical examination of the Proposed Insured?       A blood profile?         A blood profile?       An Inspection Report?         An EKG?       An X-ray?         2.       Did you personally see the Proposed Insured at the time this application was written? (If no, explain). $\uparrow$ $\downarrow$ $\uparrow$ $\downarrow$ $\uparrow$ $\downarrow$ $\downarrow$ $\frown$ $\downarrow$ $\frown$ $\downarrow$ $\frown$                                                                                                    | Signer Info Fields<br>Data Fields<br>Save to document library<br>Sign, then Send<br>Reset Fields                                                                                                    |